## **Canvas Instructions for Parents**

**Step 1**: Go to Northwestern's webpage at <u>http://nw.rock-hill.k12.sc.us</u> and click on the Canvas link located under "Popular Links", which will take you to the picture in **Step 2**.

| and the second second s |                                                                                                    |                     | and the second second second second second second second second second second second second second second second |                         |
|----------------------------------------------------------------------------------------------------|----------------------------------------------------------------------------------------------------|---------------------|----------------------------------------------------------------------------------------------------|-------------------------|
|                                                                                                    | NORTHWESTERN<br>HIGH SCHOOL                                                                                                    | of the "Home of the | 🎐 🔊<br>e Trejans!"                                                                                               |                         |
|                                                                                                    |                                                                                                    | Parents             | Popular Links                                                                                                    | Click the Canvas link h |
| ABOUT US                                                                                                    | 2015-2016 Dress Code                                                                                                    |                     | Breakfast/Lunch Menu                                                                                             | Chek the Canvas hirk h  |
| ADMINISTRATION                                                                                                    | Paying online is now available! You may pay <u>online</u> for any fines/fees incurred at<br>Northwestern. PLEASE NOTE - there is a \$4.00 transaction fee. |                     | Canvas                                                                                                    | G                       |
| FACULTY & STAFF                                                                                                    |                                                                                                    |                     | E-School Payments<br>Indement Weather<br>Procedures                                                              |                         |
| STUDENTS                                                                                                    | Summer Reading Website - 2015                                                                                                    |                     | IRock                                                                                                    |                         |
| PARENTS                                                                                                    | AP/IB/DC Power Point - January 2014                                                                                                    |                     | Media Center<br>Performing Arts                                                                                  |                         |
| Alive at 25<br>2015-2016 Student/Parent                                                                                                    | Family Resource Ctr - Free MED CLINIC.pdf                                                                                                    |                     | PowerSchool Parent<br>Portal                                                                                     |                         |
| Bandbook<br>Attendance Policy                                                                                                    | Link your Harris Teeter YIC Card                                                                                                    |                     | School Improvement<br>Plan                                                                                       |                         |
| Bell Schedule                                                                                                    | NCAA Clearinghouse                                                                                                    |                     | School Supply Lists                                                                                              |                         |
| Dual Credit Classes                                                                                                    |                                                                                                    |                     | Technology Support<br>Request                                                                                    |                         |
| Enroliment Information<br>E-School Payments                                                                                                    | SC Career Information System                                                                                                    |                     |                                                                                                    |                         |
| Free/Reduced Meal Benefits                                                                                                    | Personal Electronic Device Agreement                                                                                                    |                     | Calendar                                                                                                    |                         |

Step 2: Click on the gray bar that says "Parent of a Canvas User? Click here for an Account".

| 112 5                                                        | Click Here For an A                                                                                                    | count                                                                                                    | _                                                                                                    |
|--------------------------------------------------------------|----------------------------------------------------------------------------------------------------|----------------------------------------------------------------------------------------------------|----------------------------------------------------------------------------------------------------|
| KHI                                                          | LL                                                                                                    |                                                                                                    |                                                                                                    |
| HOO                                                          |                                                                                                    |                                                                                                    |                                                                                                    |
| achers, see below for logir<br>link for help creating an act | n help.<br>count. g                                                                                                    |                                                                                                    |                                                                                                    |
|                                                              | 10                                                                                                    |                                                                                                    |                                                                                                    |
|                                                              | A CONTROL OF CONTROL OF CONTROL O | ACCORDENSES OF CONTROL OF CONTROL OF CONTRON | A Contract of the sector of the sector of th |

**Step 3**: After you click the "Parent of A Canvas User" link, you will be directed to the page pictured below. Here you will need the following information: your name, your email address, your child's user name, and your child's password. After you enter the information you will receive an email with instructions to complete the process for setting up your parent account on Canvas.

| Parent Signup                                                  | x                                                                 | < |                                                                                                    |
|----------------------------------------------------------------|-------------------------------------------------------------------|---|----------------------------------------------------------------------------------------------------|
| Your Name<br>Your Email<br>Child's Usemame<br>Child's Password | Vou agree to the terms of use and acknowledge the privacy policy. |   | Your child's <b>username</b> is a <i>number</i> . The username<br>is the same as the ParentPortal Login username.<br>The <b>password</b> is your child's birthday:<br><b>MMDDYYYY</b> |
|                                                                |                                                                   |   |                                                                                                    |